## TUTORIAL TÉCNICO

Cómo crear una Zonas Horaria y vincularla a un usuario en el software InControl Web

### TUTORIAL TÉCNICO

Cómo crear una zonas horaria y vincularla a un usuario en el software InControl

### INCONTROL

|                              |                |               | ()<br>() |                   |                 |                       |             |              |          |
|------------------------------|----------------|---------------|----------|-------------------|-----------------|-----------------------|-------------|--------------|----------|
| ← → C 🔒 localhost4445/#/home |                |               |          |                   |                 |                       | କ ପ୍        | @ * 🗖        | •        |
| 📅 InControl                  |                |               |          |                   | admin 🔔 🛛 🕁 🖶 😑 |                       |             |              |          |
| Ƴ Usuirios                   | Dashboard      |               |          |                   |                 |                       |             |              | c        |
| ✓ Dispositivos               | Usuários Ativo | Visitas Ativo |          | Credenciais Ativo | )               | Dispositivos A        | tivo/Online | Áreas Ativ   | o/Online |
| ✓ Controle de Acesso         | 0/0            | 0/0           | 0        | 0/0               |                 | 0/0<br>Ativo/Total    |             | Área •       |          |
| ✓ Relatórios                 | ADARA LOCAL    | Abvo/ lotal   | 62       | Ativo/ lotal      | $\mathbb{M}$    | 0/0<br>Online/Offline |             | 0<br>Pessoas |          |
| Y Plano de Discagem          |                |               |          |                   |                 |                       |             |              |          |
| Ƴ Sistema                    | Eventos        |               |          |                   |                 |                       |             |              | •        |

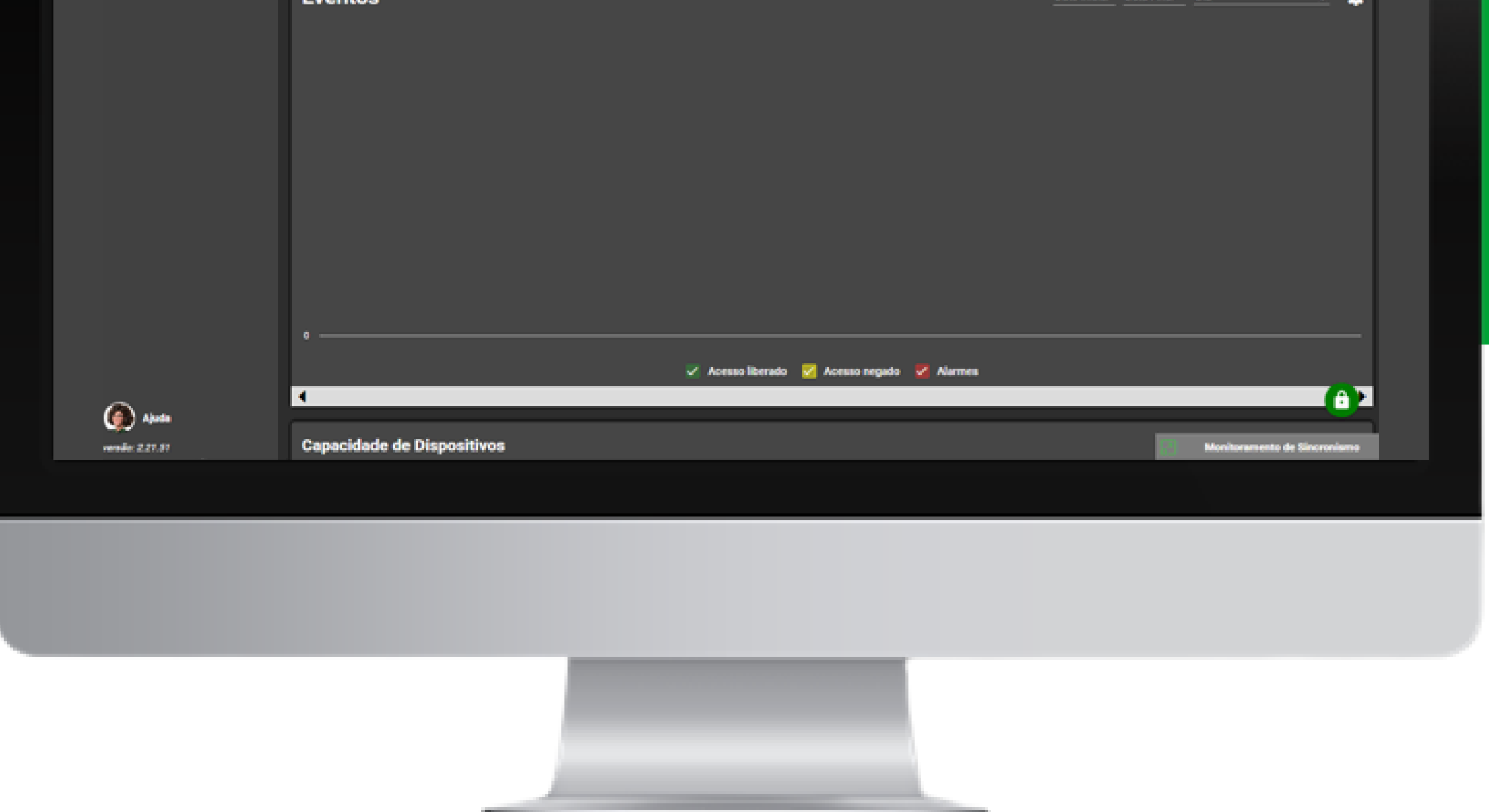

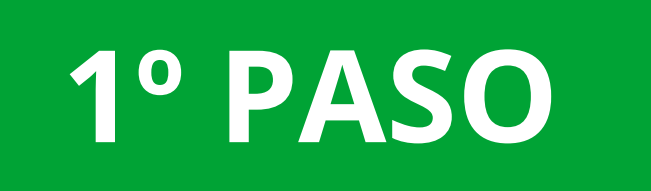

### Vaya a Zonas Horaria y haga clic en Añadir.

= intelbras

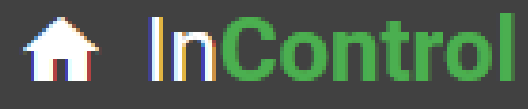

Registro rápido de visitantes

4

| 🕑 Tutoriales                  | Zona Horaria             |        |                 |
|-------------------------------|--------------------------|--------|-----------------|
| ✓ Usuarios                    | Añadir                   | Editar | Borrar          |
| ✓ Dispositivos                | <b>Filtros</b>           |        |                 |
| Controle de Acesso            | Mostrando 2 columna(s) 🗸 |        |                 |
| 🧿 Zonas Horaria               | C                        |        | Nombre de la Zo |
| O Durtes de Assess            |                          | ]      | Zona de Tempo   |
| Grupos de Puntos<br>de Acceso |                          |        | « < 1 > »       |
|                               |                          |        |                 |

Soporte al cliente: <u>intelbras.com/es/soporte</u> Vídeo tutorial:<u>youtube.com/IntelbrasLatam</u>

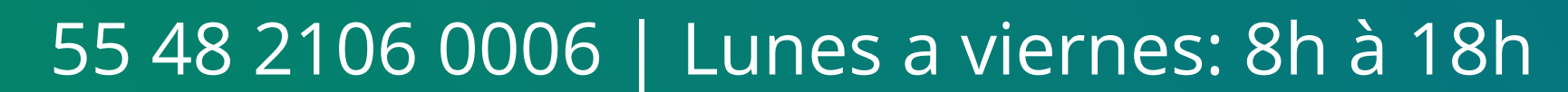

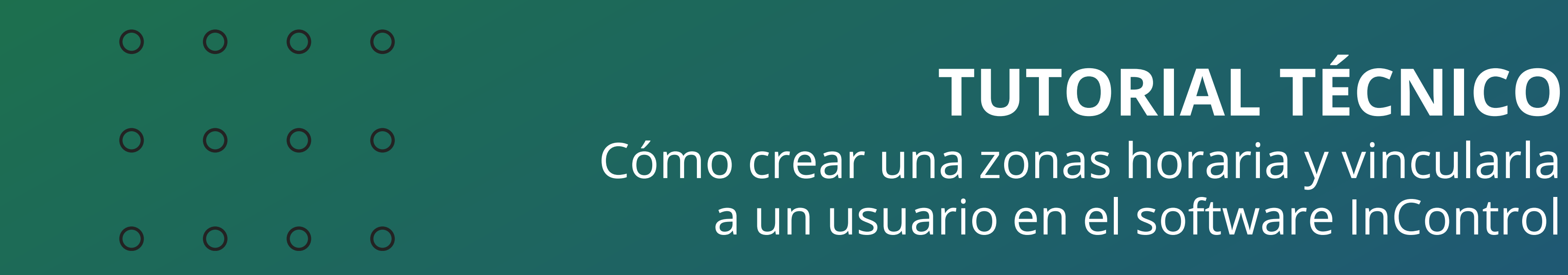

2° PASO

Nombra la **Zonas Horaria** como desees, haz clic en los días que los usuarios podrán acceder e ingresa el rango de tiempo en el que los usuarios pudieron pasar por el controlador de acceso.

Puedes hacerlo manualmente día a día o configurar un día

### y copiarlo a los demás.

### Después de crear la hora y los días, simplemente haga clic en **Guardar y Finalizar**.

| ♠ InControl                          | E INTERPOS Registro rápido de visitantes 7                | admin <mark>용</mark> ? 💁 🌐 ≡    |
|--------------------------------------|-----------------------------------------------------------|---------------------------------|
| L Tutoriales                         | Nombre de la Zona Horaria * <u>Enfermaria</u> Descripción |                                 |
| ✓ Usuarios                           |                                                           |                                 |
| Ƴ Dispositivos                       |                                                           | Copia para el resto de los días |
| Controle de Acesso                   | Zonas horarias por día de la semana                       |                                 |
| ② Zonas Horaria                      | Domingo Lunes Martes Miercoles Jueves Viernes             | Sabado                          |
| Puntos de Acceso                     |                                                           |                                 |
| Grupos de Puntos<br>de Acceso        | Hora de inicio Hora final                                 |                                 |
| Vacaciones                           |                                                           |                                 |
| Acciones vinculadas a<br>los Eventos |                                                           |                                 |
| Enclavamiento                        | Hora de inicio Hora final                                 |                                 |
| ≓ Antipassback Local                 |                                                           |                                 |
| Ƴ Informes                           |                                                           |                                 |
| Ƴ Plan de Marcado                    | 0h 4h 8h 12h 16h 20h                                      | 23h                             |
| ∧ Sistema                            |                                                           |                                 |
| Averale                              |                                                           |                                 |
| versión: 2.21.60 26.03.2025          | Guardar y finalizar Voltar Sincronizaciones pendientes    | Monitoreo de sincronización     |

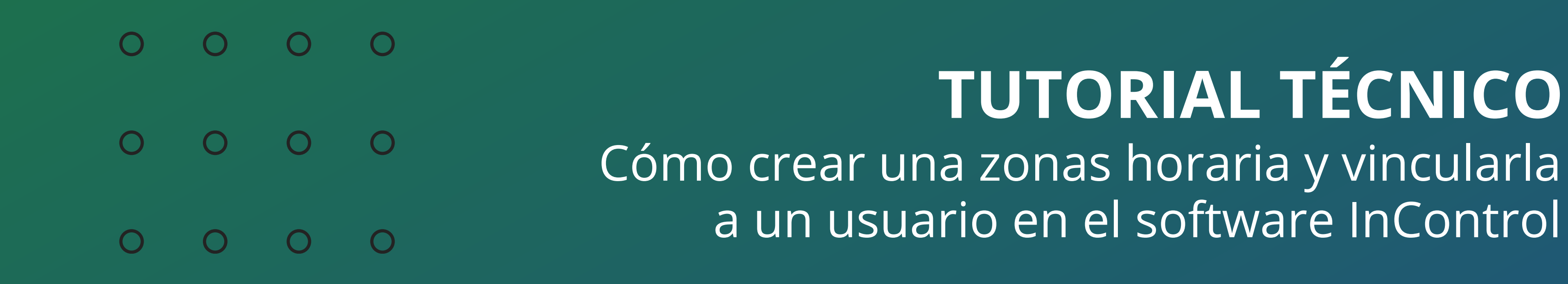

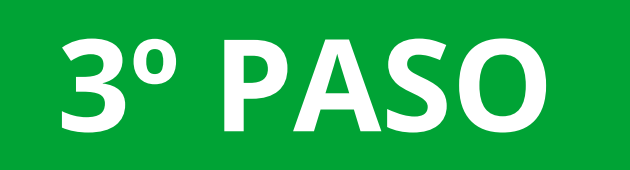

Después de crear la **Zonas Horaria** será necesario crear un **Grupo de Acceso** para relacionarlo con la zona recién creada. Simplemente vaya a **Grupos de Puntos de Acceso** y luego **Añadir**.

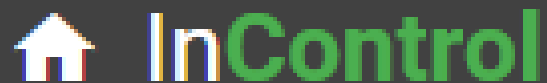

|                                                                                                  |                            | Registro rapido de visitantes 7 |                           |         |
|--------------------------------------------------------------------------------------------------|----------------------------|---------------------------------|---------------------------|---------|
| Tutoriales                                                                                       | Grupos de Puntos de Acceso |                                 |                           |         |
| Usuarios<br>Dispositivos                                                                         | Añadir<br>E Filtros        | Editar                          | Borrar<br>Tutorial        |         |
| Controle de Acesso                                                                               | Mostrando 4 columna(s)     | ✓_                              |                           |         |
| O Zonas Horaria                                                                                  |                            | Nombre del Grupo                | Nombre de la Zona Horaria | Nível G |
| A Punton da Acaso                                                                                |                            | Grupo padrão                    | Zona de Tempo 24 Horas    | Norm    |
|                                                                                                  |                            | Grupo padrão visitantes         | Zona de Tempo 24 Horas    | Visita  |
| 🔹 🗛 Grupos de Puntos 🔪                                                                           |                            |                                 |                           |         |
| de Ácceso                                                                                        |                            | *                               | < 1 > »                   |         |
| <ul> <li>de Acceso</li> <li>Vacaciones</li> </ul>                                                |                            | *                               | < 1 > »                   |         |
| <ul> <li>de Acceso</li> <li>Vacaciones</li> <li>Acciones vinculadas a<br/>los Eventos</li> </ul> |                            |                                 |                           |         |

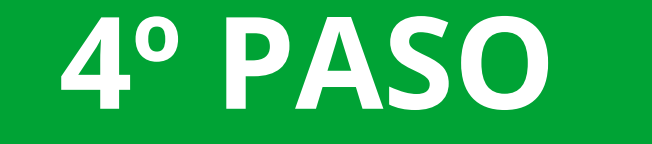

### Nombra el **grupo de acceso** creado y selecciona la **Zonas Horaria** creada anteriormente.

| 上 Tutoriales                  | Grupos de Puntos de Acceso 🔰 Grupos de Puntos de Acceso Creación |                              |  |  |  |  |  |  |
|-------------------------------|------------------------------------------------------------------|------------------------------|--|--|--|--|--|--|
| Ƴ Usuarios                    | Parámetros Básicos                                               |                              |  |  |  |  |  |  |
| Ƴ Dispositivos                |                                                                  |                              |  |  |  |  |  |  |
|                               | Nombre del Grupo *                                               | Zona horaria *               |  |  |  |  |  |  |
| ∧ Controle de Acesso          | enfermaria                                                       | Zona de Tempo 24 Horas 🗸 🗸 🗸 |  |  |  |  |  |  |
| O Zonas Horaria               |                                                                  | Enfermaria                   |  |  |  |  |  |  |
| 🔒 Puntos de Acceso            | Seleccione el punto de acceso $\sim$                             | Zona de Tempo 24 Horas       |  |  |  |  |  |  |
| Grupos de Puntos<br>de Acceso |                                                                  |                              |  |  |  |  |  |  |
| Vacaciones                    |                                                                  |                              |  |  |  |  |  |  |

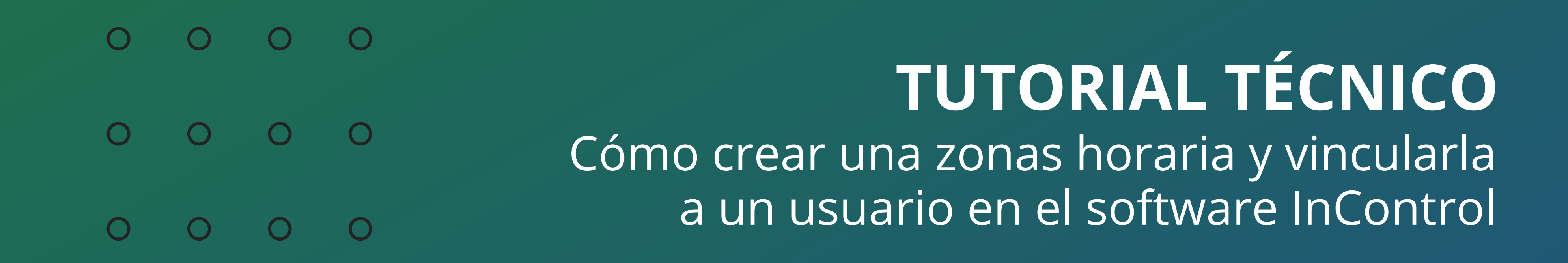

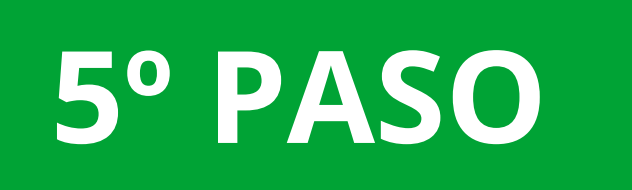

Después de nombrar el **Grupo de Acceso** y relacionar la **Zona Horaria** con el grupo, seleccionaremos los **puntos de acceso** (controladores de acceso agregados) que pertenecerán a la regla de **Zonas Horaria**.

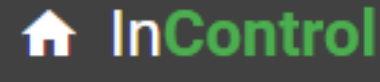

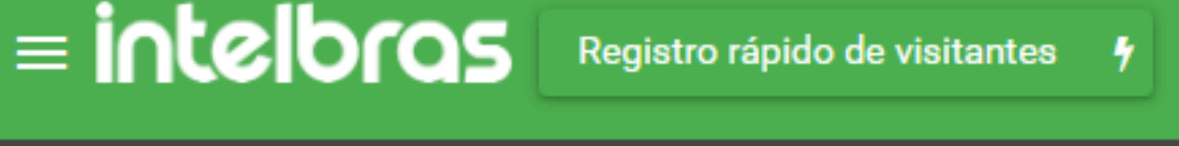

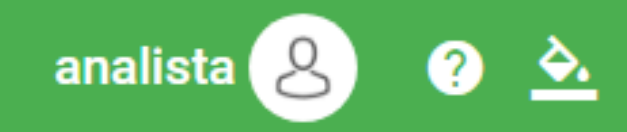

|            | lutoriales                          |                    |                                  |        |                                                                                    |                                  |
|------------|-------------------------------------|--------------------|----------------------------------|--------|------------------------------------------------------------------------------------|----------------------------------|
| <b>∨</b> υ | suarios                             | Parámetros Básicos |                                  |        |                                                                                    |                                  |
| ✓ ₪        | ispositivos                         |                    |                                  |        |                                                                                    |                                  |
| ^ c        | ontrole de Acesso                   |                    | Nombre del Grupo *<br>Enfermaria |        | Zona horaria *<br>Zona de Tempo 24 Horas                                           | ~                                |
| 0          | Zonas Horaria                       |                    |                                  |        | Los dispositivos de la línea XPE (excep FACE) funcionan solo con zonas horarias de | to XPE 3200 IP<br>24 horas. Para |
| <b></b>    | Puntos de Acceso                    |                    |                                  |        | trabajar en XPE 3200 IP FACE, la versión de f<br>116.57.2.72 o superior            | irmware debe ser                 |
| 2+         | Grupos de Puntos de<br>Acceso       |                    | Salaggiano al punto do aconso    |        | Nível Grupo *                                                                      |                                  |
| ٢          | Vacaciones                          | ĺ                  |                                  | ×      |                                                                                    | `                                |
| ! /        | Acciones vinculadas a<br>os Eventos |                    | ss 5542-1                        |        |                                                                                    |                                  |
|            | Enclavamiento                       |                    | abc123                           |        |                                                                                    |                                  |
| 11         | Antipassback Local                  |                    | CT 3000 2PB LAB-1                |        |                                                                                    |                                  |
| ~ "        | nformes                             |                    | CT 500 2PB LAB-1                 |        |                                                                                    |                                  |
| ✓ р        | lan de Marcado                      | Guard              | lar y finalizar                  | Volver |                                                                                    |                                  |
|            |                                     |                    |                                  |        |                                                                                    |                                  |

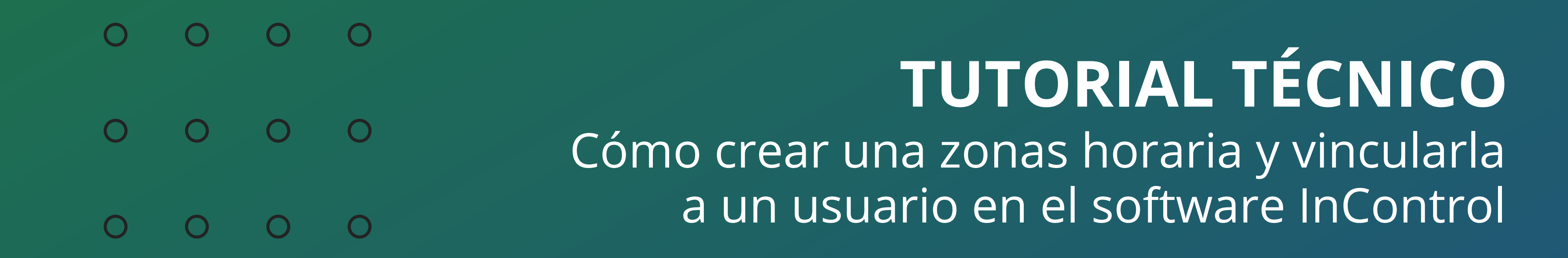

### 6° PASO

Luego de registar el **Grupo de Acceso**, simplemente vaya a la pestaña **Usuarios**, abra un usuario que ya haya sido creado o agregue un nuevo usuario e inserte el usuario en el **Grupo de Acceso** que fue registrado y que respetará la zona horaria deseada.

De esta manera, todos los usuarios relacionados con el **Grupo de acceso** Enfermaria tendrán acceso otorgado según los puntos de acceso seleccionados y en los horarios deseados.

| 1. Incontrol                  | = intelbras                  | egistro rápido de visitantes 🦻 |                  | admin 8                                                 | ? 🏊 ⊕ ≡ |
|-------------------------------|------------------------------|--------------------------------|------------------|---------------------------------------------------------|---------|
| ▶ Tutoriales                  | Usuarios 🔉 Usuarios Creación |                                |                  |                                                         |         |
| ∧ Usuarios                    | Parámetros Básicos           | Detalles Vehíc                 | ulo Credenciales | Campos personalizados 🛛 🔁                               |         |
| 🔒 Usuarios 🗧 🗕                |                              |                                |                  |                                                         |         |
| Departamentos                 | Nombre Completo *            |                                |                  |                                                         |         |
| Visitas                       | Usuario Intelbras            |                                |                  |                                                         |         |
| 😁 Visitantes                  | Matrícula                    |                                |                  | $\cap$                                                  |         |
| 🕰 Credenciales                | Grupo de Acceso              |                                |                  |                                                         |         |
| 🖨 Vehículos                   | Enfermaria                   |                                | <u>~</u>         |                                                         |         |
| 🚰 Operadores                  | Grupo padrão                 |                                | <u>/</u>         |                                                         |         |
| Perfiles de Operador          | Unidade                      |                                |                  | 🖸 🖸 🗆 🗘 Q 🛍                                             |         |
| ✓ Dispositivos                | Localización                 |                                |                  | Imagen facial Esta foto se enviará a dispositivos facia | les.    |
| Controle de Acesso            |                              |                                |                  |                                                         |         |
| O Zonas Horaria               | ► Tutorial                   |                                |                  |                                                         |         |
| Puntos de Acceso              |                              |                                |                  |                                                         |         |
| Grupos de Puntos<br>de Acceso |                              |                                |                  |                                                         |         |
| Vacaciones     Anude          | Guardar y finalizar          | Guarda                         | r y Continuar    | Volver                                                  |         |

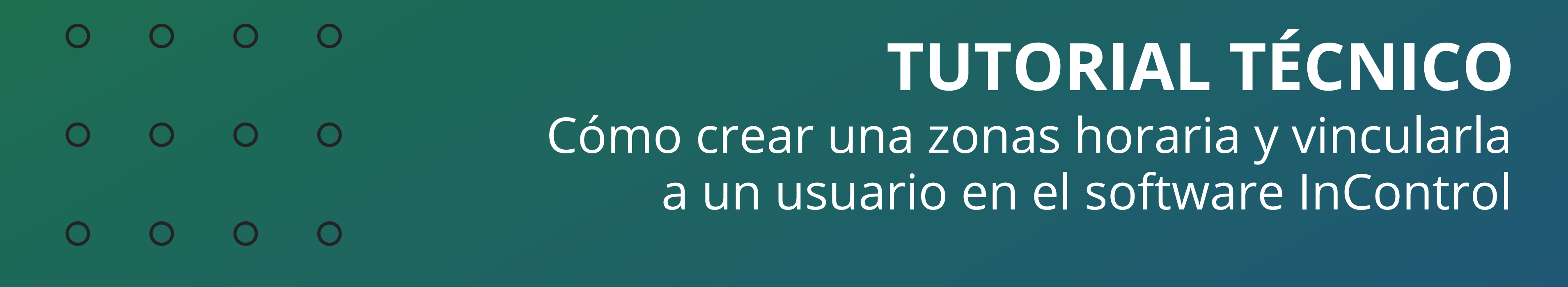

0 0 0 0

## Para consultas o sugerencias por favor contáctenos vía WhatsApp.

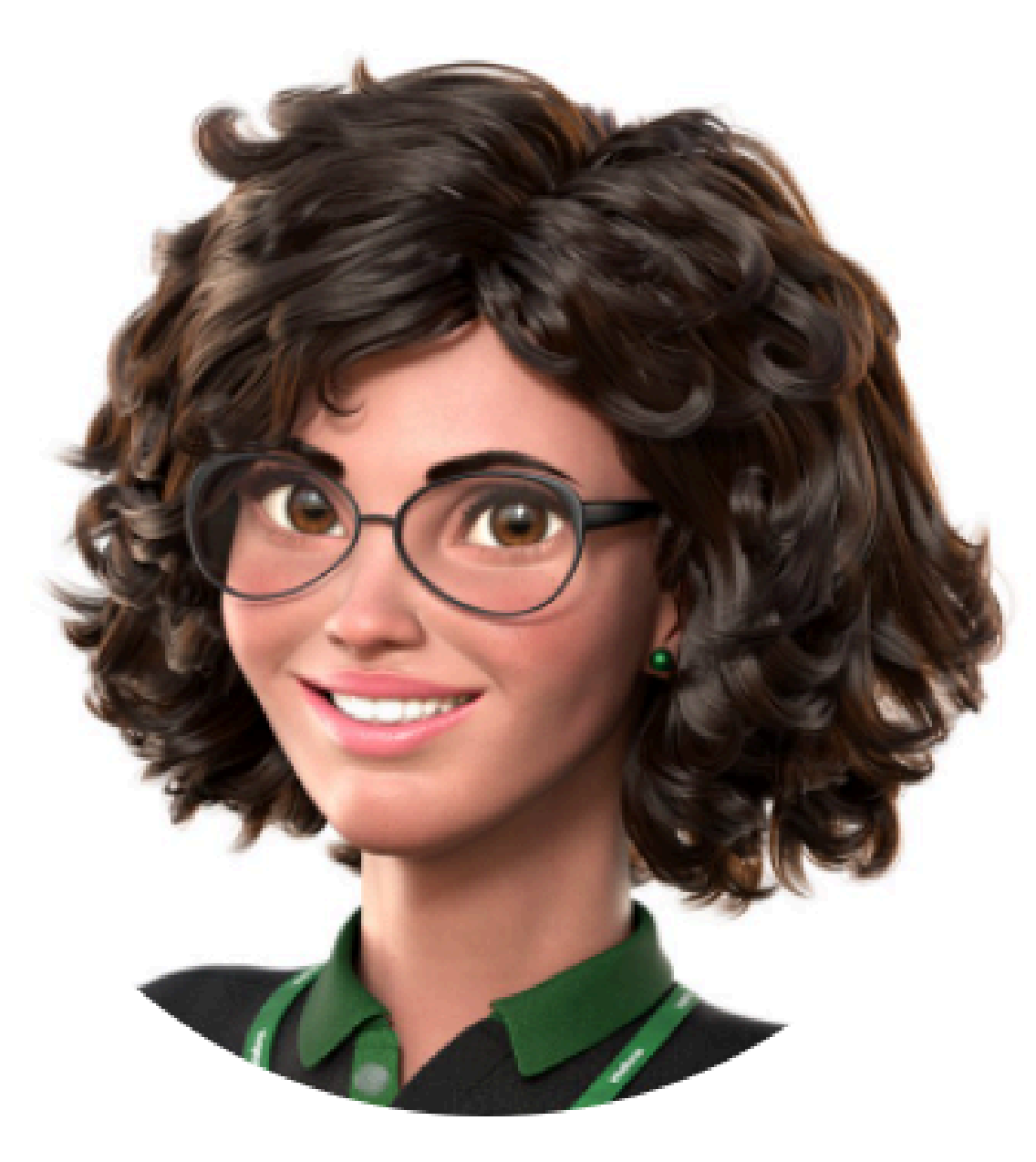

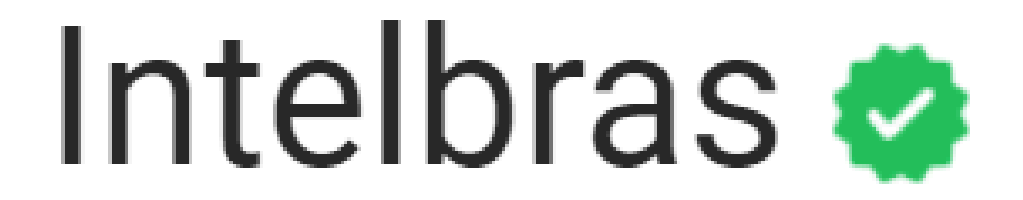

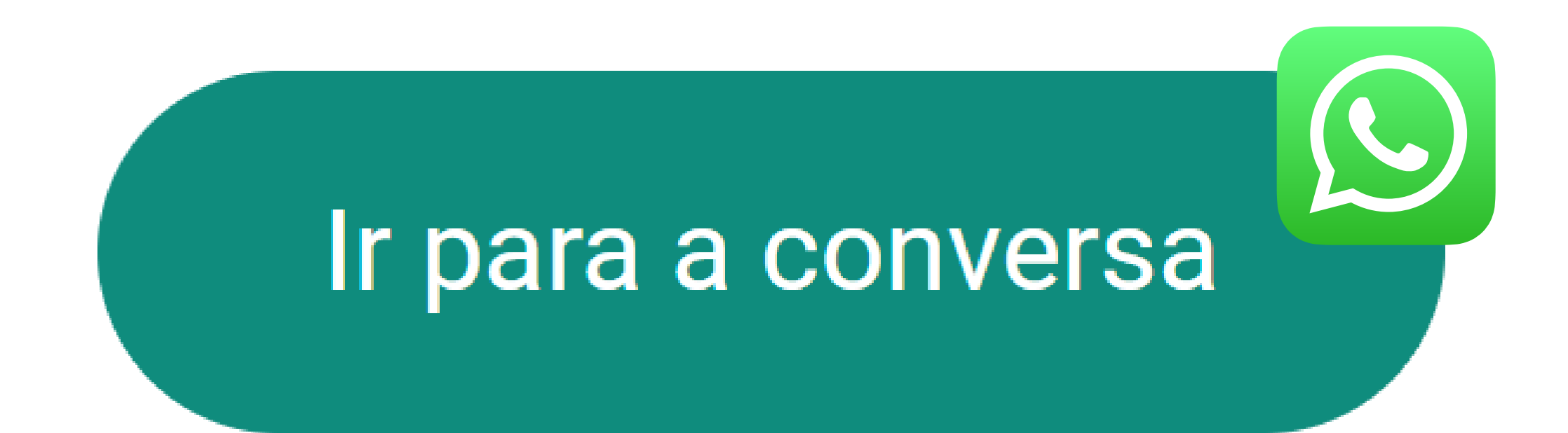

O
 O
 O
 O
 O
 O
 O
 O
 O
 O
 O
 O
 O
 O
 O
 O
 O
 O
 O
 O
 O
 O
 O
 O
 O
 O
 O
 O
 O
 O
 O
 O
 O
 O
 O
 O
 O
 O
 O
 O
 O
 O
 O
 O
 O
 O
 O
 O
 O
 O
 O
 O
 O
 O
 O
 O
 O
 O
 O
 O
 O
 O
 O
 O
 O
 O
 O
 O
 O
 O
 O
 O
 O
 O
 O
 O
 O
 O
 O
 O
 O
 O
 O
 O
 O
 O
 O
 O
 O
 O
 O
 O
 O
 O
 O
 O
 O
 O
 O
 O
 O
 O
 O
 O
 O
 O
 O
 O
 O
 O
 O
 O
 O
 O
 O
 O
 O
 O
 O
 O
 O
 O
 O
 O
 O
 O
 O
 O
 O
 O
 O
 O
 O
 O
 O
 O

0 0 0 0

0

0

0

Ha terminado de ver el tutorial técnico sobre cómo crear una zona horaria y vincularla a un usuario en el software InControl. ¡Haz clic en los iconos a continuación para ver nuestras redes sociales!

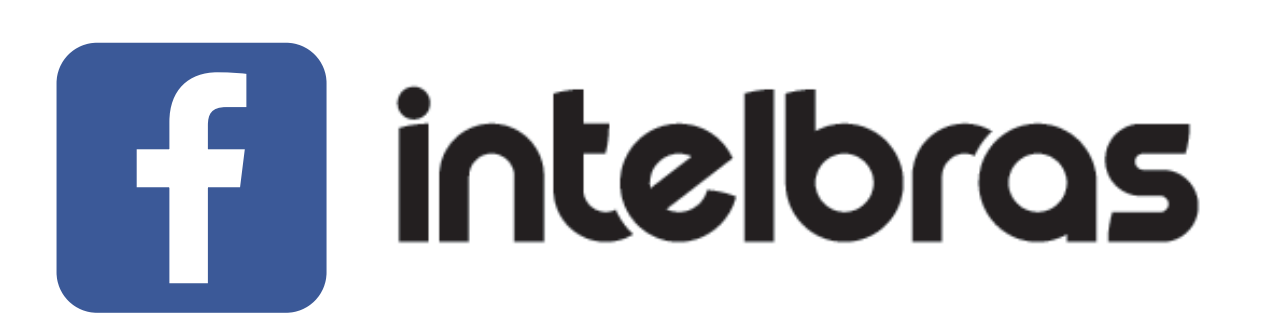

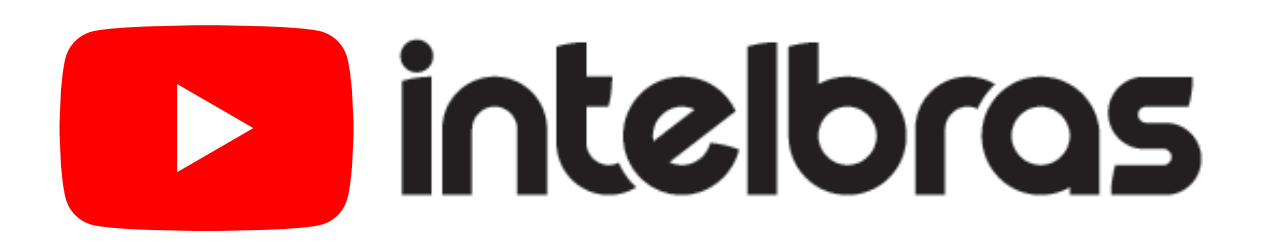

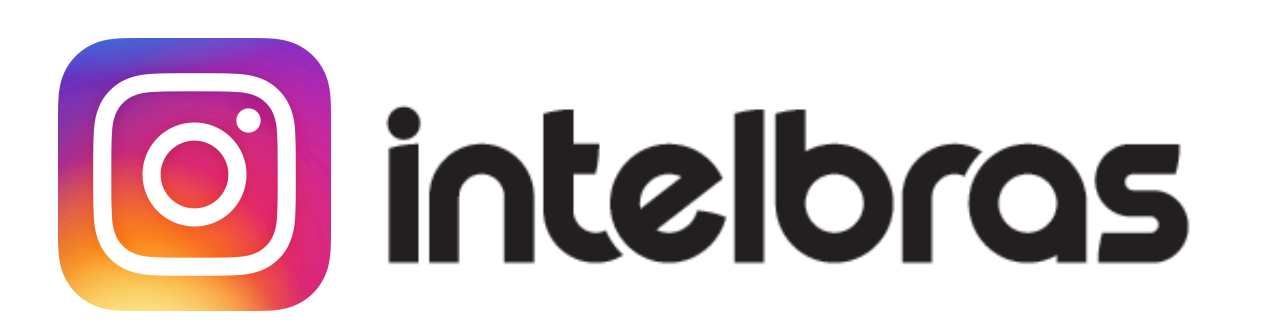

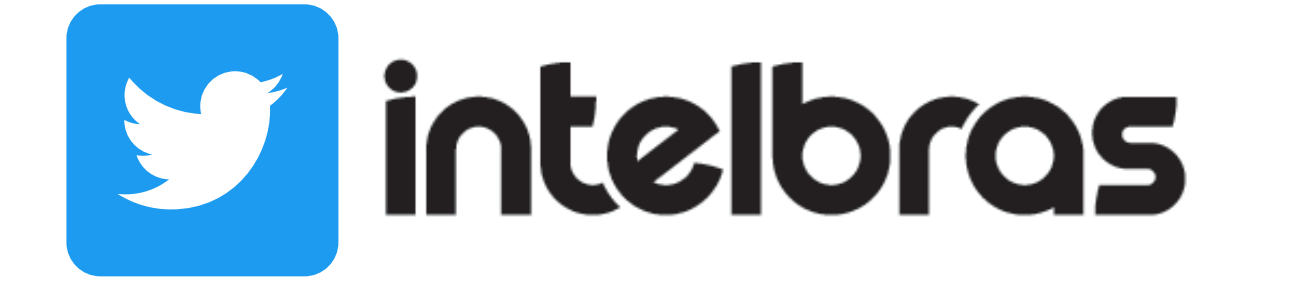

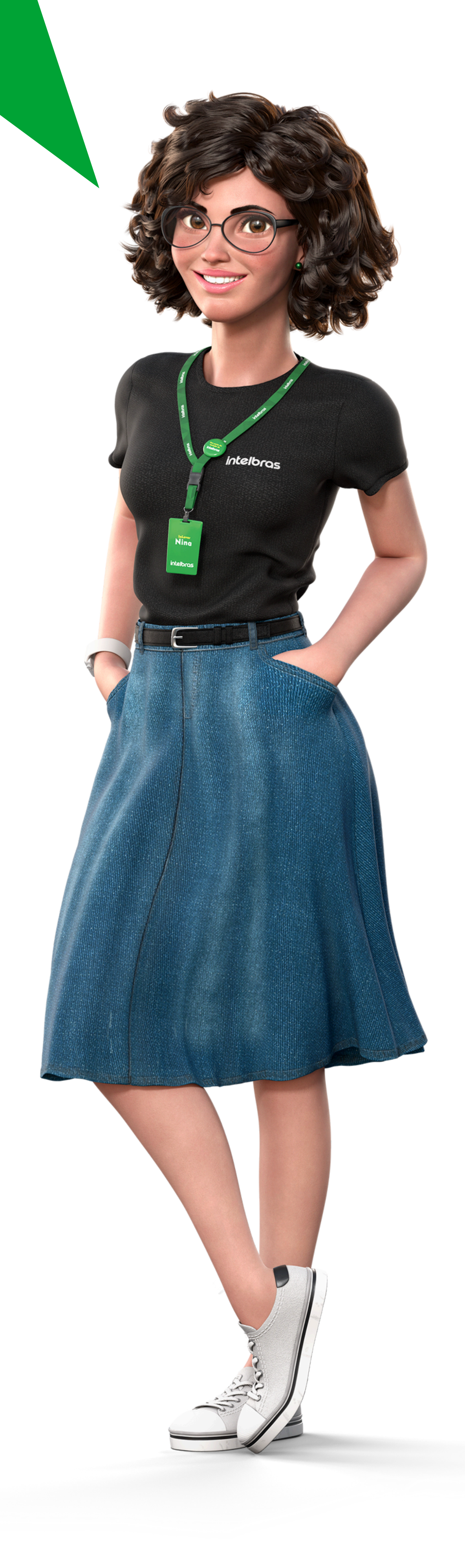

### **Soporte al cliente:** <u>intelbras.com/es/soporte</u> Vídeo tutorial: <u>youtube.com/IntelbrasLata</u>

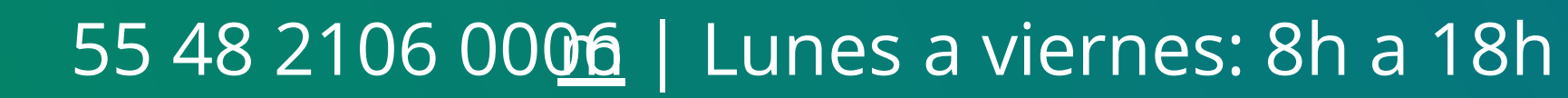

### 

### 0 0 0 O

# intelbros

### intelbras.com/es/soporte